# TEDAP2 Version 4.6

Die offizielle Software zur Erfassung der Berichterstattung 2007

# Kurzanleitung

Die privaten Versicherungseinrichtungen in der Schweiz

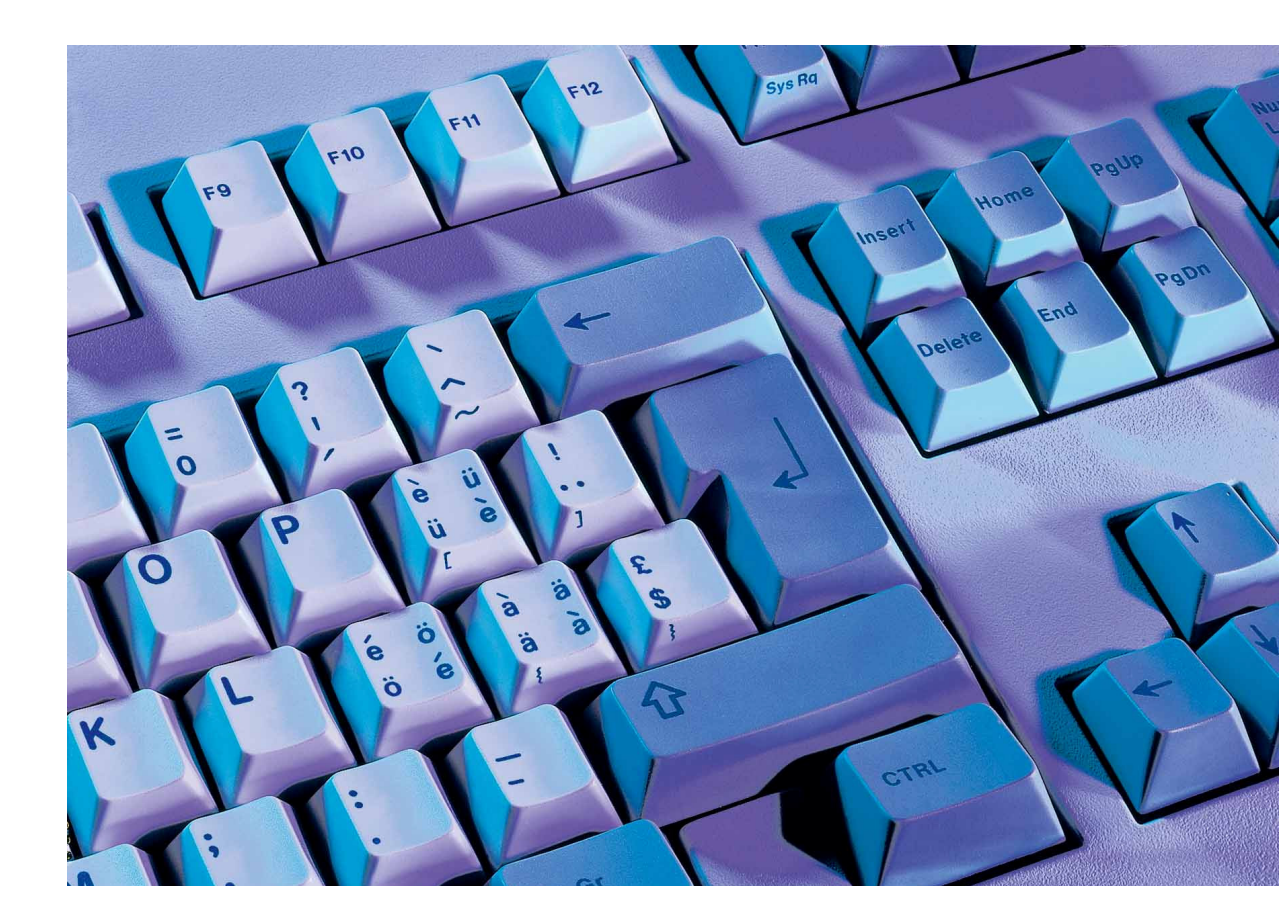

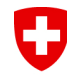

Schweizerische Eidgenossenschaft Confédération suisse Confederazione Svizzera Confederaziun svizra Eidgenössisches Finanzdepartement EFD Bundesamt für Privatversicherungen BPV

Redaktion und Herausgeber Bundesamt für Privatversicherungen BPV Schwanengasse 2 3003 Bern www.bpv.admin.ch

Bezugsquelle Bundesamt für Privatversicherungen BPV Schwanengasse 2 3003 Bern

Cette publication existe également en français

Commandes Office fédéral des assurances privées OFAP Schwanengasse 2 3003 Berne

© Bundesamt für Privatversicherungen BPV, Bern, 2008

# Inhaltsverzeichnis

| <b>Zu diesem Handbuch</b><br>Allgemeines<br>Schreibform<br>Aktualisierungen<br>Typografische Konventionen<br>Erhebungsdaten exportieren | <b>1</b><br>1<br>1<br>1<br>1<br>2 |
|----------------------------------------------------------------------------------------------------|-----------------------------------|
| Hinweis<br>Anmerkung<br>Schritt für Schritt Anleitung                                                                                   | 2<br>2<br>3                       |
| Backup/Restore<br>Backup/Restore                                                                                                    | <b>5</b>                          |
| <b>Drucken</b><br>Formulare drucken                                                                                                    | <b>6</b><br>6                     |
| Hinweis                                                                                                    | 6                                 |
| Wissenswertes über das Drucken                                                                                                    | 7                                 |
| Steuerungskriterien                                                                                                    | 9                                 |
| Leeren Formularsatz drucken                                                                                                    | 10                                |
| Schritt für Schritt Anleitung                                                                                                    | 10                                |
| Navigation in den Zuordnungstabellen<br>Formularsatz mit Vorjahresdaten drucken                                                         | 12                                |
| Schritt für Schritt Anleitung                                                                                                    | 13                                |
| Formularsatz mit den aktuell erfassten Daten drucken                                                                                    | 14                                |
| Schritt für Schritt Anleitung                                                                                                    | 14                                |
| Regelinterpretation                                                                                                    | <b>15</b>                         |
| Regentierpretation                                                                                                    | 15                                |
| Selektion Strukturnavigation                                                                                                    | 18                                |
| Strukturnavigation                                                                                                    | 18                                |
| Export Formularselektion nach Excel                                                                                                    | 18                                |
| Plausipilisierungsnävigalor                                                                                                    | 18                                |
| Konfiguration                                                                                                    | 19                                |
| Formularüberträge aktualisieren                                                                                                    | 21                                |

# Inhaltsverzeichnis

| Gesamtplausibilisierung                   | 22 |
|-------------------------------------------|----|
| Gesamtplausibilisierung                   | 22 |
| Gesamtplausibilisierungs-Navigator        | 23 |
| Bemerkung                                 | 23 |
| Datenerhebung im Mehrbenutzerbetrieb      | 25 |
| Formularsperrung (Locking)                | 25 |
| Formularübergreifende Übertragsausführung | 25 |
| Gesamtplausibilisierung                   | 25 |

# Zu diesem Handbuch

## Allgemeines

Das vorliegende Handbuch enthält die wichtigsten Informationen und Hinweise, die Ihnen das Arbeiten mit der Installationssoftware von Tedap2 erleichtern sollen in Kurzform.

Bei der Zusammenstellung von Texten und Abbildungen wurde mit grösster Sorgfalt vorgegangen. Trotzdem können Fehler nicht vollständig ausgeschlossen werden. Für Verbesserungsvorschläge und Hinweise auf Fehler sind wir Ihnen dankbar.

Fast alle Hard- und Softwarebezeichnungen, die in diesem Handbuch erwähnt werden, sind gleichzeitig auch eingetragene Warenzeichen und sollten als solche betrachtet werden.

#### Schreibform

In den nachfolgenden Unterlagen wird die männliche Schreibform verwendet. Es ist aber selbstverständlich, dass immer auch die weibliche Form gemeint ist.

#### Aktualisierungen

Das Handbuch enthält Informationen, die zum Zeitpunkt der Drucklegung kurz vor der Produktfreigabe von Tedap2 aktuell waren.

### Typografische Konventionen

Die nachfolgenden Abbildungen und Anweisungen beziehen sich auf Bildschirminhalte von Windows® XP. Je nach verwendetem Betriebssystem können die am Computer erscheinenden Bildschirminhalte von den Beschreibungen abweichen.

Folgende Typografische Konventionen werden in diesem Handbuch verwendet:

- Alle Handlungen, welche vom Benutzer ausgeführt werden, stehen in kursiver Schrift.
- In fetter Schrift stehen die anwählbaren Objekte, welche der Benutzer in den jeweiligen Schritt für Schritt Anleitungen anklicken muss.
- In den Abbildungen sind anstelle aller Einzelschritte nur die zentralen Schritte nochmals aufgeführt.

# Datenexport

## Erhebungsdaten exportieren

Nachdem Sie alle verlangten Formulare erfasst und erfolgreich plausibilisiert haben (stellen Sie sicher, dass nach der letzten Gesamtplausibilisierung keine Änderungen mehr in den Formularen vorgenommen wurden), müssen Sie die Daten aus der Datenbank extrahieren und an das Bundesamt für Privatversicherungen BPV einreichen.

Beim Datenexport wird der ,E-Mail-Client' z. B., Microsoft Outlook, automatisch mit einer neuen E-Mail gestartet und die Empfängeradresse sowie der Betreff vorbelegt. Sie müssen lediglich noch die Exportdatei, deren Speicherort beim Datenexport gemeldet wird, dem E-Mail anhängen.

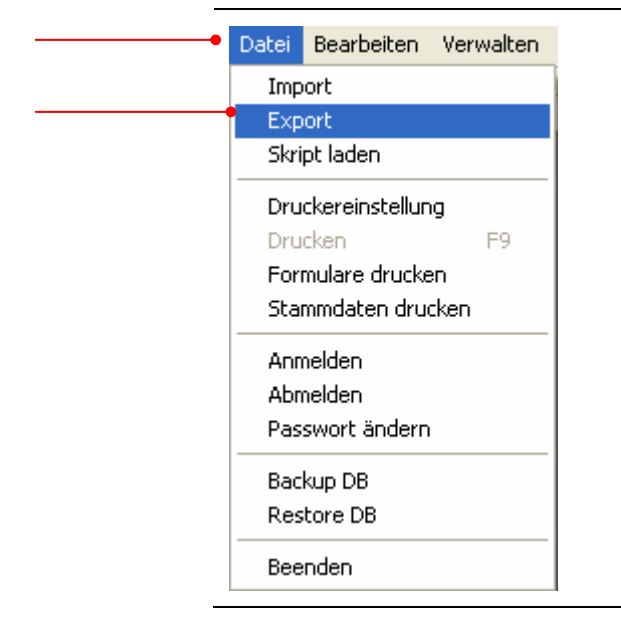

#### Abbildung: Erhebungsdaten exportieren (Menu -> Datei)

## Hinweis

Die Erhebungsdaten müssen plausibilisiert sein, ansonsten erhalten Sie eine Fehlermeldung.

Die Erhebungsdaten werden beim Export verschlüsselt und können nur vom Bundesamt für Privatversicherungen BPV entschlüsselt werden.

## Anmerkung

Bitte senden Sie uns nur in Ausnahmefällen (wenn kein ,E-Mail-Client' vorhanden) die Exportdatei auf einer Diskette zu.

# Schritt für Schritt Anleitung

Gehen Sie dazu folgendermassen vor:

| Schritt | Beschreibung                                                                                                    |
|---------|----------------------------------------------------------------------------------------------------|
| 1.      | <i>Klicken</i> Sie mit der <i>linken Maustaste</i> in der 'Menüleiste' auf den<br>Menüpunkt <b>'Datei'</b> .                                                                                                    |
| 2.      | Klicken Sie mit der linken Maustaste im ,Kontextmenü' auf <b>,Export'</b> .                                                                                                    |
| 3.      | Im Dialogfenster ,Export Berichtsdaten' <i>wählen</i> Sie im ,Aufklapp-Feld' das gewünschte <b>,Verzeichnis'</b> aus (z. B. ,C:\').                                                                                                    |
| 4.      | Klicken Sie mit der linken Maustaste auf die Schaltfläche , Export'.                                                                                                    |
| 5.      | Nach erfolgtem Datenexport wird Ihnen noch ein Dialogfenster<br>Information' angezeigt. Daraus geht der Speicherort (z. B. C:\), der<br>Name der ,Export-Datei, das Jahr (Berichtsjahr) sowie eine Nummer<br>in der Erweiterung (hier 269) hervor. Diese Nummer ist für jede Ver-<br>sicherungsunternehmung unterschiedlich. <i>Klicken</i> Sie noch mit der<br><i>linken Maustaste</i> auf <b>,OK</b> <sup>4</sup> . |
| 6.      | Das Mailprogramm Outlook wird automatisch gestartet. Die Datei:<br>,DBPVImp200j.nnn <sup>•</sup> wollen Sie bitte noch als Anlage einfügen und<br>via E-Mail: <u>mailbox@bpv.admin.ch</u> an das Bundesamt für Privat-<br>versicherungen BPV senden.                                                                                                    |

#### Abbildung: Erhebungsdaten exportieren

#### 1.

Klicken Sie mit der linken Maustaste in das Menü, **Datei**<sup>4</sup>.

#### 2.

Klicken Sie mit der linken Maustaste im ,Kontextmenü' auf **,Export**'.

#### 3.

Im Dialogfenster ,Export Berichtsdaten' *wählen* Sie im ,Aufklapp-Feld' das gewünschte ,*Verzeichnis*' aus (z. B. ,C:\').

#### 4.

Klicken Sie mit der linken Maustaste auf die Schaltfläche **,Export**<sup>4</sup>.

# Export Berichtsdaten 1 Selektion Berichtsjahr : 01.01.2007 C\TEMP C :: [system] C :: [system] C :: [system] Scolcache\$ VBE

#### 5.

Nach erfolgtem Datenexport wird Ihnen noch ein Dialogfenster ,Information' angezeigt. Daraus geht der Speicherort (z. B. C:\), der Name der ,Export-Datei, das Jahr (Berichtsjahr) sowie eine Nummer in der Erweiterung (hier 269) hervor. Diese Nummer ist für jede Versicherungsunternehmung unterschiedlich. *Klicken* Sie noch mit der *linken Maustaste* auf **,OK**'.

# Information

Die Daten wurden in die Datei C:\TEMP\DBPVImp2007.269 exportiert!

Nachfolgend können Sie die Daten direkt mittels E-Mail ans BPV senden.

Falls Sie nicht über ein E-Mail-Konto verfügen, senden Sie die Export-Datei der Berichterstattung auf einer Diskette an das Bundesamt für Privatversicherungen BPV.

OK

#### 6.

Das Mailprogramm Outlook wird automatisch gestartet. Die Exportdatei: **DBPVImp200j.nnn'** wollen Sie bitte noch als Anlage einfügen und via E-Mail: <u>mailbox@bpv.admin.ch</u> an das Bundesamt für Privatversicherungen BPV senden.

| 🖃 <u>S</u> enden     | Û   | •           | ß   |     | 0,   |     | t    |     | t  |    |    | ٣   |   | [ | 8   | )(  | De | otio | оп | er  | ٦ |   | Ŧ   |   |
|----------------------|-----|-------------|-----|-----|------|-----|------|-----|----|----|----|-----|---|---|-----|-----|----|------|----|-----|---|---|-----|---|
| 📴 An                 | B   | PV-I        | Ber | ich | iter | sta | attu | יחנ | 1  |    |    |     |   |   |     |     |    |      |    |     |   |   |     |   |
| 📴 Cc                 |     |             |     |     |      |     |      |     |    |    |    |     |   |   |     |     |    |      |    |     |   |   |     |   |
| Betreff <sup>,</sup> | Te  | dan         | 2 F | rb  | ehi  | IDC | ısd. | ate | en | vr | חר | • 6 | F | M | ТΑ  | G   | Γ2 | 26   | 01 |     |   | _ |     | _ |
| boaronn              |     | aap         |     |     |      |     | ,    |     |    |    |    |     |   |   | ••• |     |    | -0   | 21 |     |   |   |     |   |
|                      |     | aap         | ~ - |     |      |     | ,    | _   |    |    |    |     |   | _ | _   |     |    |      | 2] |     | _ | _ | _   | _ |
| <u> </u>             | 2 · | 1           | 3   |     |      | 4   | • 1  |     | 5  |    | 1  | • 1 | 6 |   |     | •   | 7  |      | 2] | •   | 8 |   |     |   |
| <u></u>              | 2 · | 1           | 3   |     |      | 4   | • 1  |     | 5  |    | 1  | • 1 | 6 |   | 1   | •   | 7  |      | 1  | •   | 8 | • | 1 . |   |
|                      | 2 · | 1 .         | 3   |     | I ·  | 4   | • 1  |     | 5  |    | 1  | • 1 | 6 |   | 1   | •   | 7  |      | 1  | • } | 8 |   |     |   |
| DBPVImp2007          | 2 • | <br>        | 3   | •   |      | 4   | • 1  |     | 5  |    | 1  | • 1 | 6 |   | I   | • : | 7  |      | 1  | • ; | 8 | • | 1 • |   |
| DBPVImp2007          | 2 • | -<br>-<br>- | 3   |     | 1 •  | 4   | • 1  |     | 5  |    | 1  | • 1 | 6 |   | 1   | • : | 7  |      | 1  | •   | 8 | • | 1 ' |   |

×

# **Backup/Restore**

## **Backup/Restore**

Diese beiden Optionen dienen zur Sicherung und Wiederherstellung der erhobenen Daten. Wir empfehlen Ihnen, periodisch die Daten mittels Backup Operation zu extrahieren und die Backup-Datei z. B.

C:\Program Files\Tedap2\Client\bin\Backup\t2db.dat z. B., auf ein automatisch gesichertes Server-Laufwerk oder alternativ auf einem externen Speichermedium zu sichern. Im Bedarfsfall muss die gesicherte Datei (t2db.dat) wiederum in das Backup-Verzeichnis zurückkopiert und mittels Restore-Operation die Wiederherstellung durchgeführt werden.

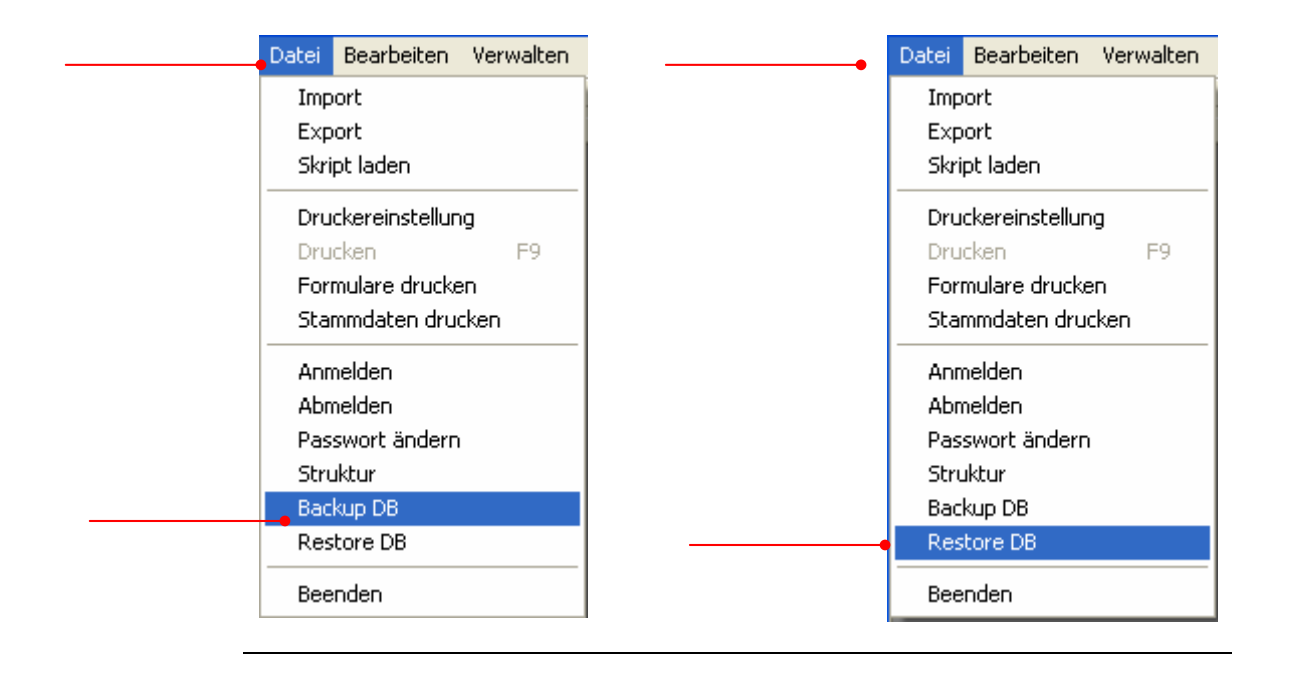

### Abbildung: Backup/Restore (Menu → Datei)

# Drucken

## Formulare drucken

Im Druckdialog stehen die drei meist verwendeten Druckvarianten zur Auswahl:

- Drucken leeren Formularsatz
- Drucken Formularsatz Vorjahr mit Daten
- Drucken aktuellen Formularsatz mit Daten

Das Anwählen einer dieser Varianten nimmt automatisch die notwendigen Einstellungen vor und löst direkt die Suche aus.

#### Abbildung: Formulare drucken (Menu → Datei)

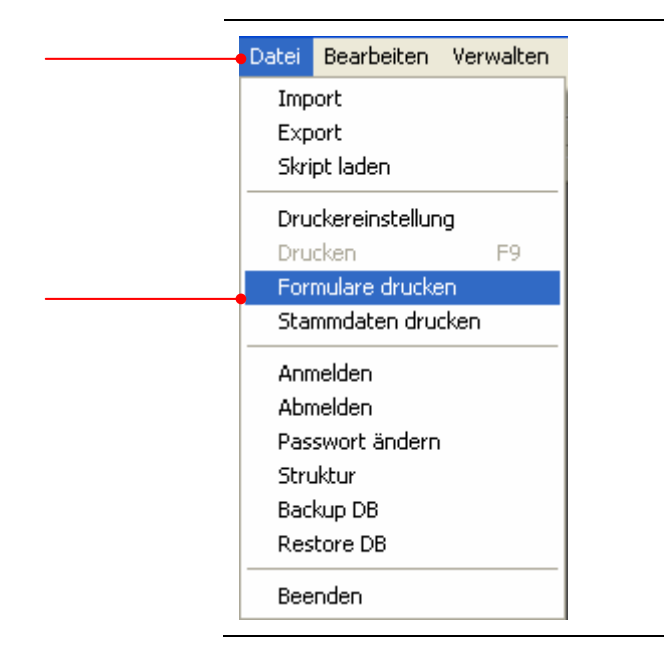

# Hinweis

Die Druckfunktionen von Tedap2 verwenden nur die Windows-Standardschriftart Arial. Die Formulare können mit jedem Windows-Druckertreiber gedruckt werden.

# Wissenswertes über das Drucken

Es werden nur diejenigen Formulare gedruckt, die sich in der Tabelle ,Selektierte Formulare' befinden.

Sie können:

- Strukturen (leere Formulare), Strukturen mit Regeln, Erhebungsdaten oder nur Plausibilitätsregeln drucken.
- Erfassungsabläufe drucken.
- Such- und Steuerungskriterien festlegen.
- Direkt oder über die Druckvorschau den Druckvorgang ausführen.

#### Abbildung: Druckselektion

| 👽 Druckselektion        |                                                | -         |             |            |                    |                 |                     |
|-------------------------|------------------------------------------------|-----------|-------------|------------|--------------------|-----------------|---------------------|
| <u>1</u> Liste          |                                                |           |             |            |                    |                 |                     |
|                         | Selektierte Formulare                          |           |             |            | Vorhandene Formula | ure             |                     |
| Name Strukturbez        | eichnung                                       | <u> </u>  | Name        | Strukturbe | zeichnung          |                 |                     |
| ▶ EA00 Deckblat         | t mit Berichtsjahr und Name der VE             | =         |             |            |                    |                 |                     |
| EA01A Bilanz: Al        | ktiven                                         |           |             |            |                    |                 |                     |
| EA01B Bilanz: Al        | ktiven                                         | $\langle$ |             |            |                    |                 |                     |
| EA02A Bilanz: Pa        | assiven                                        |           |             |            |                    |                 |                     |
| EA02B Bilanz: Pa        | assiven                                        |           |             |            |                    |                 |                     |
| EA02C Bilanz: Pa        | assiven                                        |           |             |            |                    |                 |                     |
| EAUSA Erfolgsre         | chnung: III. Nichtversicherungstechnische Rech | <         |             |            |                    |                 |                     |
| EA05D Eriolgsre         | chnung. III. Nichtversicherungstechnische Rech |           |             |            |                    |                 |                     |
| EA068 Erfolgsre         | chung: IV. Ergebniszusammensetzung und -ven    | •         |             |            |                    |                 |                     |
| EA08A Aufaliede         | erung des Vermögens nach Verfügungsbeschrä     |           |             |            |                    |                 |                     |
| EA08B Aufgliede         | erung des Vermögens nach Verfügungsbeschrä     |           |             |            |                    |                 |                     |
| EA08C Aufgliede         | erung des Vermögens nach Verfügungsbeschrä     |           |             |            |                    |                 |                     |
| EA08D Aufqliede         | erung des Vermögens nach Verfügungsbeschrä     | ✓         | <           |            |                    |                 | >                   |
| Drucken leeren Fermu    | lovosta                                        |           |             | 01.01.00   | 17                 |                 | 0                   |
| Jorucken leeren Formu   | 1015012                                        | <u> </u>  |             | 101.01.20  | 57                 |                 | ~                   |
| <u>2</u> Detail         |                                                |           |             |            |                    |                 |                     |
| Formulartyp             |                                                |           |             |            | Druckvorschau      |                 |                     |
| VE-Daten                | 🗵 Struktur 🔲 Regeln                            | 🗆 Struk   | ctur/Regeln |            | Druckvorschau      | Коріє           | en 1                |
| Suchkriterien / Einstel | lungen                                         |           |             |            | Sortieren          |                 |                     |
|                         |                                                |           |             |            | X Alphabetisch     |                 |                     |
| VE                      | CENTAG                                         |           |             |            | E Bacic-Ablauf     |                 |                     |
| Drucksprache            | Deutsch                                        |           |             |            |                    |                 |                     |
| Regeln interpretieren   |                                                |           |             |            | Buchhalterische    | r Ablaut        |                     |
| regenniterpretteren     |                                                |           |             |            |                    |                 |                     |
|                         |                                                |           |             |            | 🖄 <u>E</u> xport   | <u>D</u> rucken | S <u>c</u> hliessen |
|                         |                                                |           |             |            |                    |                 |                     |

# Suchkriterien

Suchkriterien dienen zur expliziten Einschränkung der zur Druckauswahl stehenden Druckausgabe.

| Auswahl      | Beschreibung                                                                                                    |
|--------------|----------------------------------------------------------------------------------------------------|
| Formularname | Der Formularname kann im weissen Eingabefeld in<br>Gross-, oder Kleinschrift oder gemischt eingetippt<br>werden. Weiter ist das ,%-Zeichen' als Platzhalter<br>für eine beliebige Anzahl von Zeichen erlaubt. Wenn<br>Sie die Druckfunktion ab einem spezifischen Formu-<br>lar aufrufen, so wird der Formularname automatisch<br>in das Eingabefeld übernommen und die Suche wird<br>ausgeführt. |
| Berichtsjahr | Das Berichtsjahr wird als Datum eingetippt. Vorbe-<br>legt ist der 1. Januar des aktuellen Berichtsjahres.                                                                                                    |
| VE-Daten     | Ermöglicht den Druck der erfassten Erhebungsda-<br>ten. Bei seitendynamischen Formularen werden<br>ebenfalls alle gespeicherten Instanzen gedruckt.                                                                                                    |
| Drucksprache | Legt die Sprache der zu druckenden Formulartexte<br>und der Druckvorschau fest. Vorbelegt ist immer die<br>Benutzersprache deutsch oder französisch.                                                                                                    |
| Sortierung   | Die Sortierung steuert grundsätzlich die Sortierrei-<br>henfolge in der die Formulare ausgedruckt werden.                                                                                                    |
|              | <ul> <li>Alphabetische Sortierung<br/>Druckt alle den übrigen Suchkriterien entspre-<br/>chenden Formulare geordnet nach dem Formu-<br/>larnamen auf.</li> </ul>                                                                                                    |
|              | <ul> <li>Basis-Ablauf<br/>Anhand der gesellschaftspezifischen Stammda-<br/>ten und der Formularattribute werden die For-<br/>mulare ausgedruckt.</li> </ul>                                                                                                    |
|              | <ul> <li>Buchhalterischer Ablauf<br/>Druckt die vorgefundenen Formulare themenori-<br/>entiert aus.</li> </ul>                                                                                                    |

# Steuerungskriterien

Die Steuerungskriterien beeinflussen die Ausführung des Druckvorganges.

| Auswahl       | Beschreibung                                                                                                    |
|---------------|----------------------------------------------------------------------------------------------------|
| Druckausgabe  | Formulartyp Struktur<br>Dient zum Drucken der leeren Formularstruktur.                                                                                                    |
| Druckausgabe  | Formulartyp VE-Daten<br>Ermöglicht den Druck der erfassten Erhebungsda-<br>ten. Bei seitendynamischen Formularen werden<br>ebenfalls alle gespeicherten Instanzen gedruckt.                                                                                                    |
| Druckausgabe  | Formulartyp Regeln<br>Druckt die Plausibilitätsregeln der gewählten Formu-<br>lare aus. Die Druckausgabe hat immer das Format<br>A4 quer.                                                                                                    |
| Druckausgabe  | Formulartyp Struktur/Regeln<br>Druckt zuerst die Formularstruktur auf einer Seite<br>und dann die dazugehörenden Regeln auf einer<br>neuen Seite aus.                                                                                                    |
| Druckvorschau | Wird die Druckvorschau aktiviert, so wird jedes ein-<br>zelne Formular aus der Druckselektion in der Vor-<br>schau angezeigt. Der Benutzer kann dann noch<br>entscheiden, ob er das Formular drucken will oder<br>nicht. Wird die Druckvorschau nicht angewählt, so<br>erfolgt der sequentielle Druck der selektierten For-<br>mulare. |
| Kopien        | Die Angabe der Kopien steuert die Anzahl der Ex-<br>emplare je Formular, die gedruckt werden sollen.                                                                                                    |
| VE            | Die angezeigte Gesellschaft wird im Kopf jedes<br>Formulars gedruckt. Diese Einstellung kann verän-<br>dert werden.                                                                                                    |

# Leeren Formularsatz drucken

Möchten Sie die verlangten Erhebungsdaten oder Teile davon zuerst in Papierform festhalten, bevor Sie die Informationen in die elektronisch verfügbaren Formulare übertragen, können Sie dies in einem leeren Formularsatz tun. Stellen Sie sicher, dass Sie kein Formular im Zugriff haben (Navigator und Formular geschlossen).

# Schritt für Schritt Anleitung

Gehen Sie dazu folgendermassen vor:

| Schritt | Beschreibung                                                                                                    |
|---------|----------------------------------------------------------------------------------------------------|
| 1.      | <i>Klicken</i> Sie mit der <i>linken Maustaste</i> in der 'Menüleiste' auf den<br>Menüpunkt <b>'Datei'</b> .                    |
| 2.      | Klicken Sie mit der linken Maustaste im 'Kontextmenü' auf <b>'Formulare</b><br>drucken'.                                        |
| 3.      | Im Dialogfenster ,Druckselektion' <i>klicken</i> Sie mit der <i>linken Maustaste</i> auf <b>,Drucken leeren Formularsatz'</b> . |
| 4.      | <i>Klicken</i> Sie mit der <i>linken Maustaste</i> auf die Schaltfläche <b>,Drucken</b> ' damit der Druckdialog gestartet wird. |
| 5.      | Im Dialogfenster ,Information' <i>klicken</i> Sie mit der <i>linken Maustaste</i><br>auf die Schaltfläche <b>,OK'</b> .         |

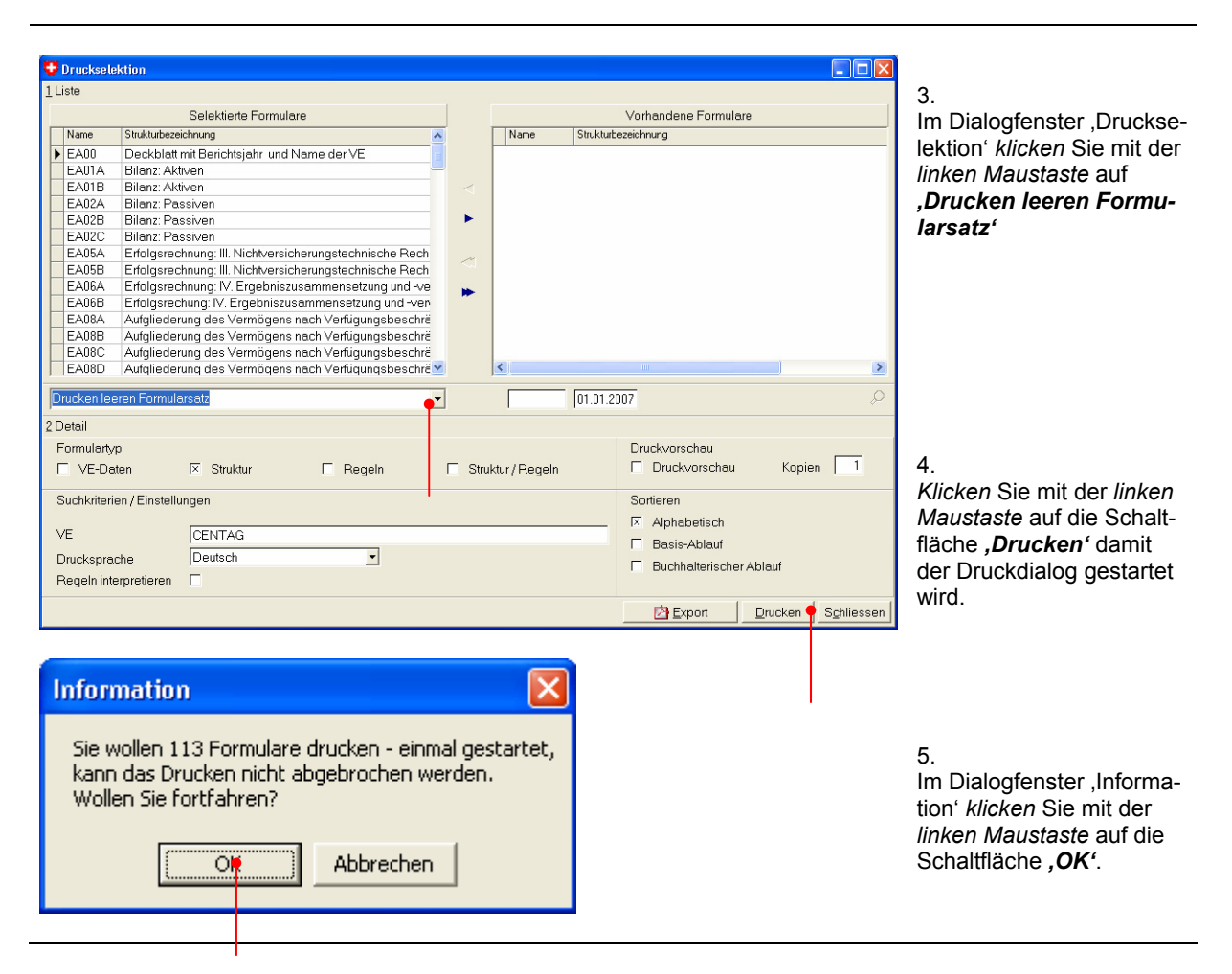

# Abbildung: Leeren Formularsatz drucken

## Navigation in den Zuordnungstabellen

Falls Sie nicht alle Formulare, die im Dialogfenster ,Druckselektion' in der Tabelle ,Selektierte Formulare' angezeigt werden ausdrucken möchten, können einzelne, nicht benötigte selektierte Formulare in die Tabelle,Vorhandene Formulare' verschoben werden.

Bei den Zuordnungstabellen haben wir links immer die zugeteilten Elemente und rechts die verfügbaren Elemente.

Zwischen diesen beiden Tabellen befinden sich die Schaltflächen ,*einfacher Pfeil nach rechts*<sup>4</sup> und ,*einfacher Pfeil nach links*<sup>4</sup> mit denen Elemente einzeln zugeordnet oder weggenommen werden können. Mit den Schaltflächen ,*doppelter Pfeil nach rechts*<sup>4</sup> und ,*doppelter Pfeil nach links*<sup>4</sup> werden alle Elemente zugeordnet oder weggenommen.

Die Zuordnung oder Wegnahme kann jedoch auch direkt mit der Maus (Drag & Drop: packen, ziehen und fallen lassen) ausgeführt werden. Die Elemente welche zugeordnet oder weggenommen werden sollen, müssen hierzu markiert werden. Dann wird mit der linken Maustaste der markierte Bereich angeklickt und mit gedrückt gehaltener Taste auf die gegenüberliegende Tabelle gezogen. Befindet sich der Mauszeiger auf der gegenüberliegenden Tabelle, kann die Maustaste losgelassen werden und die Elemente werden zugeordnet, bzw. weggenommen. Wenn Sie mehrere Elemente markieren wollen, sind die gleichen Handgriffe wie bei den üblichen Windows-Applikationen notwendig:

- um einen zusammenhängenden Bereich zu markieren drücken Sie die ,Shift-(oder Umschalt-) Taste', klicken Sie dann auf das ,erste' und anschliessend auf das ,letzte' gewünschte Element. Der gesamte Bereich ist somit markiert.
- um mehrere, nicht zusammenhängende Elemente zu markieren, halten Sie die ,Ctrl- (oder Strg-) Taste' gedrückt und klicken Sie mit der linken Maustaste auf die gewünschten Elemente. Wenn Sie erneut auf ein bereits markiertes Element drücken, wird dieses wieder deselektiert.

# Formularsatz mit Vorjahresdaten drucken

Wenn Sie die erfassten Formulare aus dem Vorjahr drucken möchten, ist das Vorgehen nachfolgend beschrieben. Stellen Sie sicher, dass Sie kein Formular im Zugriff haben (Navigator und Formular geschlossen).

# Schritt für Schritt Anleitung

Gehen Sie dazu folgendermassen vor:

| Schritt | Beschreibung                                                                                                    |
|---------|----------------------------------------------------------------------------------------------------|
| 1.      | <i>Klicken</i> Sie mit der <i>linken Maustaste</i> in der 'Menüleiste' auf den<br>Menüpunkt <b>'Datei'</b> .                               |
| 2.      | Klicken Sie mit der linken Maustaste im "Kontextmenü" auf <b>'Formulare</b><br>drucken'.                                                   |
| 3.      | Im Dialogfenster ,Druckselektion' <i>klicken</i> Sie mit der <i>linken Maustaste</i> auf <b>,Drucken Formularsatz Vorjahr mit Daten</b> '. |
| 4.      | Klicken Sie mit der linken Maustaste auf die Schaltfläche ,Drucken'<br>damit der Druckdialog gestartet wird.                               |
| 5.      | Im Dialogfenster ,Information' <i>klicken</i> Sie mit der <i>linken Maustaste</i><br>auf die Schaltfläche <b>,OK'</b> .                    |

# Formularsatz mit den aktuell erfassten Daten drucken

Wenn Sie die erfassten Formulare aus dem aktuellen Berichtsjahr drucken möchten, ist das Vorgehen nachfolgend beschrieben. Stellen Sie sicher, dass Sie kein Formular im Zugriff haben (Navigator und Formular geschlossen).

# Schritt für Schritt Anleitung

Gehen Sie dazu folgendermassen vor:

| Schritt | Beschreibung                                                                                                    |
|---------|----------------------------------------------------------------------------------------------------|
| 1.      | <i>Klicken</i> Sie mit der <i>linken Maustaste</i> in der 'Menüleiste' auf den<br>Menüpunkt <b>'Datei'</b> .                   |
| 2.      | Klicken Sie mit der linken Maustaste im "Kontextmenü" auf <b>'Formulare</b><br>drucken'.                                       |
| 3.      | Im Dialogfenster ,Druckselektion' klicken Sie mit der linken Maustaste auf <b>,Drucken aktuellen Formularsatz mit Daten</b> '. |
| 4.      | Klicken Sie mit der linken Maustaste auf die Schaltfläche ,Drucken'<br>damit der Druckdialog gestartet wird.                   |
| 5.      | Im Dialogfenster ,Information' <i>klicken</i> Sie mit der <i>linken Maustaste</i><br>auf die Schaltfläche <b>,OK'</b> .        |

# Regelinterpretation

# Regelinterpretation

Die Regeln können durch Einschaltung der Checkbox **,Regeln interpretieren'** in beschreibender Form angezeigt werden. Dies ist an verschiedenen Stellen in der Applikation möglich: Formular- Druckselektion, Gesamtplausibilisierung sowie die Regelübersicht. Die Voreinstellung der Regelinterpretation, ob ein- oder ausgeschaltet, kann in der ,Konfiguration' (Menupunkt ,System') vorgenommen werden.

## Abbildung: Regelinterpretation (Menu → System)

| System Fenster ?                          |                                       |
|-------------------------------------------|---------------------------------------|
| Sprache wählen 🕨 🕨                        |                                       |
| Konfiguration                             |                                       |
| Formularüberträge aktualisieren           |                                       |
|                                           |                                       |
| 👽 Konfiguration                           |                                       |
|                                           | _                                     |
| Formularübergreifende Ubertragsausführung | ×                                     |
| Formularaktualisierung beim Öffnen        |                                       |
| Vorbelegung Regeln interpretieren         | ×                                     |
| Pfad für Backup / Restore                 | C\Program Files\Tedap2\Client\bin     |
|                                           | <u>S</u> peichern S <u>c</u> hliessen |

# Abbildung: Regelinterpretation (Menu → Datei)

| Datei Bearbeiten Verwalter                                                                                                    | n         |                                  |      |                                                                |                                                                                                    |              |                  |
|----------------------------------------------------------------------------------------------------|-----------|----------------------------------|------|----------------------------------------------------------------|----------------------------------------------------------------------------------------------------|--------------|------------------|
| Import                                                                                                    |           |                                  |      |                                                                |                                                                                                    |              |                  |
| Export                                                                                                    |           |                                  |      |                                                                |                                                                                                    |              |                  |
| Skript Jadep                                                                                                    |           |                                  |      |                                                                |                                                                                                    |              |                  |
| эктроваен                                                                                                    | _         |                                  |      |                                                                |                                                                                                    |              |                  |
| Druckereinstellung                                                                                                    |           |                                  |      |                                                                |                                                                                                    |              |                  |
| Drucken F9                                                                                                    |           |                                  |      |                                                                |                                                                                                    |              |                  |
| Formulare drucken                                                                                                    |           |                                  |      |                                                                |                                                                                                    |              |                  |
| Stammdaten drucken                                                                                                    |           |                                  |      |                                                                |                                                                                                    |              |                  |
| Anmoldon                                                                                                    | -         |                                  |      |                                                                |                                                                                                    |              |                  |
| Ahmeiden                                                                                                    |           |                                  |      |                                                                |                                                                                                    |              |                  |
| Abmelden                                                                                                    |           |                                  |      |                                                                |                                                                                                    |              |                  |
| Passwort ändern                                                                                                    |           |                                  |      |                                                                |                                                                                                    |              |                  |
| Struktur                                                                                                    |           |                                  |      |                                                                |                                                                                                    |              |                  |
| Backup DB                                                                                                    |           |                                  |      |                                                                |                                                                                                    |              |                  |
| Restore DB                                                                                                    |           |                                  |      |                                                                |                                                                                                    |              |                  |
|                                                                                                    | -         |                                  |      |                                                                |                                                                                                    |              |                  |
| Beenden                                                                                                    |           |                                  |      |                                                                |                                                                                                    |              |                  |
| Druckselektion                                                                                                    |           |                                  |      |                                                                |                                                                                                    |              |                  |
| Druckselektion<br>1 Liste<br>Selektierte Formulare                                                                                                    |           |                                  |      | Vo                                                             | orhandene Formulai                                                                                                    | re           |                  |
| Druckselektion     I Liste         Selektierte Formulare         Name Strukturbezeichnung     F EA00 Deckblatt mit Berichtsjahr und Nan                                                                                                    | me der VE |                                  | Name | Va<br>Strukturbezeio                                           | orhandene Formulai<br>Shnung                                                                                                    | re           |                  |
| Druckselektion      Liste         Selektierte Formulare         Name Strukturbezeichnung         FA00 Deckblatt mit Berichtsjahr und Nam         FA01A Bilanz: Aktiven         Co01P Diverse Aktiven                                                                                                    | me der VE |                                  | Name | Vc<br>Strukturbezeic                                           | orhandene Formulai<br>Ihnung                                                                                                    | re           |                  |
| Druckselektion      Liste         Selektierte Formulare         Strukturbezeichnung     EA00 Deckblatt mit Berichtsjahr und Nan         EA01A Bilanz: Aktiven         EA02A Bilanz: Aktiven         EA02A Bilanz: Aktiven                                                                                                    | ne der VE | <                                | Name | Vc<br>Strukturbezeic                                           | orhandene Formulax                                                                                                    | re           |                  |
| Druckselektion      Liste         Selektierte Formulare         Name Strukturbezeichnung         EA00 Deckblatt mit Berichtsjahr und Nam         EA01A Bilanz: Aktiven         EA02A Bilanz: Passiven         EA02B Bilanz: Passiven         EA02B Bilanz: Passiven                                                                                                    | me der VE |                                  | Name | Vo<br>Strukturbezeic                                           | orhandene Formulai<br>hnung                                                                                                    | re           |                  |
| Druckselektion      Liste         Selektierte Formulare         Stukturbezeichnung     EA00 Deckblatt mit Berichtsjahr und Nan     EA01A Bilanz: Aktiven     EA02A Bilanz: Passiven     EA02B Bilanz: Passiven     EA02C Bilanz: Passiven     EA02C Bilanz: Passive | ne der VE |                                  | Name | Vc<br>Strukturbezeic                                           | orhandene Formulai<br>Innung                                                                                                    | re           |                  |
| Druckselektion      Liste         Selektierte Formulare         Name Strukturbezeichnung     EA00 Deckblatt mit Berichtsjahr und Nan     EA01A Bilanz: Aktiven     EA02A Bilanz: Aktiven     EA02B Bilanz: Passiven     EA02B Bilanz: Passiven     EA02B Bilanz: Passiven     EA02B Erfolgsrechnung: III. Nichtversichern     EA05B Erfolgsrechnung: III. Nichtversichern     EA05B Erfolgsrechnung: III. Nichtversichern | ne der VE | <b>A</b> ▼ ∆                     | Name | Vc<br>Strukturbezeic                                           | orhandene Formulas<br>hnung                                                                                                    | re           |                  |
| Druckselektion      Liste         Selektierte Formulare         Name Strukturbezeichnung         EA00 Deckblatt mit Berichtsjahr und Nan         EA01A Bilanz: Aktiven         EA02B Bilanz: Passiven         EA02B Bilanz: Passiven         EA02B Bilanz: Passiven         EA02B Bilanz: Passiven         EA02B Bilanz: Passiven         EA02B Bilanz: Passiven         EA05B Erfolgsrechnung: III. Nichtversichern         EA05B Erfolgsrechnung: IV. Ergebniszusan         EA05B Erfolgsrechnung: IV. Ergebniszusan         EA05B Erfol | ne der VE | ★ △ ▼ △                          | Name | Vc<br>Strukturbezeic                                           | orhandene Formulas<br>hnung                                                                                                    | re           |                  |
| Druckselektion      Liste         Selektierte Formulare         Name Strukturbezeichnung         EA00 Deckblatt mit Berichtsjahr und Nam         EA01A Bilanz: Aktiven         EA02B Bilanz: Passiven         EA02B Bilanz: Passiven         EA02B Bilanz: Passiven         EA02B Bilanz: Passiven         EA02B Bilanz: Passiven         EA02B Bilanz: Passiven         EA05B Erfolgsrechnung: III. Nichtversichern         EA05B Erfolgsrechnung: IV. Ergebniszusan         EA08B Aufgliederung des Vermögens nac         FA08B Aufgliederung des Vermögens nac         EA08A Aufgliederung des Vermögens nac         EA08A Aufgliederung des Vermögens nac         EA08A Aufgliederung des Vermögens nac         EA08A Aufgliederung des Vermögens nac         EA08A                                                                                                    | ne der VE | ¥                                | Name | ∨c<br>Strukturbezeic                                           | orhandene Formulas<br>hnung                                                                                                    | re           |                  |
| Druckselektion      Liste      Selektierte Formulare      Mane Strukturbezeichnung      EA00 Deckblatt mit Berichtsjahr und Nan     EA01A Bilanz: Aktiven     EA02A Bilanz: Passiven     EA02B Bilanz: Passiven     EA02B Bilanz: Passiven     EA02B Bilanz: Passiven     EA02A Erfolgsrechnung: III. Nichtversichern     EA05B Erfolgsrechnung: IV. Ergebniszusam     EA08A Aufgliederung des Vermögens nac     EA08C Aufgliederung des Vermögens nac                                                                                                    | me der VE | ★ ▲ ▲                            | Name | ∨c<br>Strukturbezeic                                           | orhandene Formular                                                                                                    | re           |                  |
| Druckselektion      Liste      Selektierte Formulare     Stuktutbezeichnung     EA00 Deckblatt mit Berichtsjahr und Nan     EA01A Bilanz: Aktiven     EA02A Bilanz: Passiven     EA02B Bilanz: Passiven     EA02B Bilanz: Passiven     EA02B Erfolgsrechnung: III. Nichtversicher     EA05B Erfolgsrechnung: IV. Ergebniszusam     EA06B Erfolgsrechung: V. Ergebniszusam     EA08B Aufgliederung des Vermögens nac     EA08D Aufgliederung des Vermögens nac     EA08D Aufgliederung des Vermögens nac     EA08D Aufgliederung des Vermögens nac     EA08D Aufgliederung des Vermögens nac     EA08D Aufgliederung des Vermögens nac     EA08D Aufgliederung des Vermögens nac                                                                                                    | me der VE | <ul> <li>★</li> <li>↓</li> </ul> | Name | Vc<br>Strukturbezeic                                           | orhandene Formular<br>Hnung                                                                                                    | re           |                  |
| Druckselektion      Liste      Selektierte Formulare     Name Stuktubezeichnung     EA00 Deckblatt mit Berichtsjahr und Nan     EA01A Bilanz: Aktiven     EA02A Bilanz: Passiven     EA02B Bilanz: Passiven     EA02B Bilanz: Passiven     EA02B Bilanz: Passiven     EA02B Bilanz: Passiven     EA05B Erfolgsrechnung: III. Nichtversichern     EA05B Erfolgsrechnung: IV. Ergebniszusan     EA06B Erfolgsrechnung: V. Ergebniszusan     EA08B Aufgliederung des Vermögens nac     EA08D Aufgliederung des Vermögens nac     EA08D Aufgliederung des Vermögens     EA08D Aufgliederung     EA08D Aufgliederung     | ne der VE | ★ ↓ ↓                            | Name | Vo<br>Strukturbezeic<br>01.01.2007                             | orhandene Formular<br>Hnung                                                                                                    |              | 2<br>2<br>2<br>2 |
| Druckselektion      Liste      Selektierte Formulare      Mame Stuktubezeichnung     EA00 Deckblatt mit Berichtsjahr und Nan     EA01A Bilanz: Aktiven     EA02A Bilanz: Passiven     EA02B Bilanz: Passiven     EA02B Bilanz: Passiven     EA02B Bilanz: Passiven     EA02B Erfolgsrechnung: III. Nichtversichern     EA05B Erfolgsrechnung: IV. Ergebniszusan     EA06B Erfolgsrechnung: V. Ergebniszusan     EA08B Aufgliederung des Vermögens nac     EA08D Aufgliederung des Vermögens nac     EA08D Aufgliederung des Vermögens     A08D Aufgliederung des Vermögens     EA08D Aufgliederung     EA08D Aufgliederung     EA08D Aufgliederun | me der VE | ★ ↓                              | Name | Vc<br>Strukturbezeic<br>01.01.2007                             | orhandene Formular<br>Hnung                                                                                                    |              | 2<br>2<br>2<br>2 |
| Druckselektion      Liste         Selektierte Formulare         Name Strukturbezeichnung         EA00 Deckblatt mit Berichtsjahr und Nam         EA01A Bilanz: Aktiven         EA01B Bilanz: Aktiven         EA02B Bilanz: Passiven         EA02B Bilanz: Passiven         EA02C Bilanz: Passiven         EA02C Bilanz: Passiven         EA02C Bilanz: Passiven         EA02B Erfolgsrechnung: III. Nichtversicher         EA05B Erfolgsrechnung: IV. Ergebniszusam         EA06B Erfolgsrechnung des Vermögens nac         EA08C Aufgliederung des Vermögens nac         EA08C Aufgliederung des Vermögens nac         EA08C Aufgliederung des Vermögens nac         EA08D Aufgliederung des Vermögens nac         EA08D Aufgliederung des Vermögens nac         EA08D Aufgliederung des Vermögens nac         EA08D Aufgliederung des Vermögens nac         EA08D Aufgliederung des Vermögens nac         EA08D Aufgliederung des Vermögens nac         EA08C Aufgliederung des Vermögens nac         EA08D Aufgliederung des Vermögens nac         EA08C Aufgliederung des Vermögens nac         EA08D Aufgliederung des Vermögens nac         EA08D Aufgliede | me der VE | Strukt                           | Name | Vo<br>Strukturbezeic<br>01.01.2007                             | nhandene Formular<br>hnung<br>nuckvorschau                                                                                                    | re           |                  |
| Druckselektion      Liste          Selektierte Formulare          Name Struktubezeichnung         Au         Struktubezeichnung         Au         Struktubezeichnung         Struktubezeichnung         Struktubezeichnung       | me der VE | Struktu                          | Name | Vo<br>Strukturbezeic<br>[01.01.2007                            | orhandene Formular<br>Ihnung<br>Internet State<br>Internet State<br>Internet S | re           |                  |
| Druckselektion      Liste          Selektierte Formulare          Name Strukturbezeichnung         Aun Deckblatt mit Berichtsjahr und Nam         EA01A Bilanz: Aktiven         EA02A Bilanz: Aktiven         EA02B Bilanz: Passiven         EA02C Bilanz: Passiven         EA02C Bilanz: Passiven         EA02C Bilanz: Passiven         EA02C Bilanz: Passiven         EA02C Bilanz: Passiven         EA02C Bilanz: Passiven         EA02C Bilanz: Passiven         EA02C Bilanz: Passiven         EA03B Erfolgsrechnung: III. Nichtversichern         EA05B Erfolgsrechnung: VE. Ergebniszusam         EA08A Aufgliederung des Vermögens nac         EA08B Aufgliederung des Vermögens nac         EA08B Aufgliederung des Vermö | me der VE | Struktu                          | Name | Vo<br>Strukturbezeic<br>01.01.2007                             | Prhandene Formulas<br>hnung<br>hnung<br>truckvorschau<br>Druckvorschau<br>ortieren<br>5 Alphabetisch                                                                                                    | re<br>Kopien |                  |
| Druckselektion      Liste         Selektierte Formulare         Name Struktubezeichnung     EA00 Deckblatt mit Berichtsjahr und Nam     EA01A Bilanz: Aktiven     EA02A Bilanz: Aktiven     EA02A Bilanz: Passiven     EA02C Bilanz: Passiven     EA02C Bilanz: Passiven     EA02C Bilanz: Passiven     EA02C Bilanz: Passiven     EA02C Bilanz: Passiven     EA02B Erfolgsrechnung: III. Nichtversichern     EA05B Erfolgsrechnung: W. Ergebniszusam     EA08A Aufgliederung des Vermögens nac     EA08B Aufgliederung des Vermögens nac     EA08B Aufgliederung des     EXEXEXEXEXEXEXEXEXEXEXEXEXEXEXEXEXE                         | me der VE | Struktu                          | Name | Vc<br>Strukturbezeic<br>01.01.2007                             | International States of States of St                                                                                                    | re           |                  |
| Druckselektion      Liste         Selektierte Formulare         Name Struktubezeichnung     EA00 Deckblatt mit Berichtsjahr und Nan     EA01A Bilanz: Aktiven     EA02A Bilanz: Aktiven     EA02A Bilanz: Passiven     EA02B Bilanz: Passiven     EA02C Bilanz: Passiven     EA02C Bilanz: Passiven     EA02C Bilanz: Passiven     EA02C Bilanz: Passiven     EA02B Erfolgsrechnung: III. Nichtversichern     EA05B Erfolgsrechnung: W. Ergebniszusan     EA08B Aufgliederung des Vermögens nac     EA08B Aufgliederung des Vermögens nac     EA08B Aufgliederung des Vermögens nac     EA08B Aufgliederung des Vermögens nac     EA08B Aufgliederung des Vermögens nac     EA08D Aufgliederung des Vermögens nac     EA08D Aufgliederung des Vermögens     EA08D Aufgliederung des Vermögens     EA08D Aufgliederung des Vermögens     EA08D Aufgliederung des Vermögens     EA08D Aufgliederung     VE Deta1     Formularyp     VE-Daten     VE CENTAG     Deutsch     Paneln interventionen                                                                                                    | ne der VE | Struktu                          | Neme | Vc<br>Strukturbezeic<br>01.01.2007<br>01.01.2007               | orhandene Formular<br>hnung<br>hnung<br>ruckvorschau<br>Druckvorschau<br>ortieren<br>Alphabetisch<br>Basis-Ablauf<br>Buchhalterischer                                                                                                    | re<br>Kopien |                  |
| ● Druckselektion         1 Liste         Selektierte Formulare         Name       Stuktubezichnung         ▶ EA00       Deckblatt mit Berichtsjahr und Nan<br>EA01A         EA01A       Bilanz: Aktiven         EA02A       Bilanz: Aktiven         EA02A       Bilanz: Aktiven         EA02A       Bilanz: Aktiven         EA02A       Bilanz: Passiven         EA02B       Bilanz: Passiven         EA02C       Bilanz: Passiven         EA02B       Erfolgsrechnung: III. Nichtversichern         EA05B       Erfolgsrechnung: W. Ergebniszusam         EA06A       Erfolgsrechnung des Vermögens nac         EA08B       Aufgliederung des Vermögens nac         EA08D       Aufgliederung des Vermögens nac         EA08D       Aufgliederung des Vermögens nac         Drucken leeren Formularsatz       2         2 Detail       Formulartyp         F VE-Daten       I Struktur         Suchkriterien / Einstellungen       VE         VE       CENTAG         Drucksprache       Deutsch         Regeln interpretieren       II                                                                                                    | ne der VE | Struktu                          | Neme | VC<br>Strukturbezeic<br>01.01.2007<br>01.01.2007<br>01.01.2007 | ruckvorschau<br>Truckvorschau<br>Druckvorschau<br>Truckvorschau<br>Truckvorschau<br>Truckvorschau<br>Truckvorschau<br>Thuckvorschau<br>Thuckvorschau<br>Thuckvorschau                                                                                                    | re<br>Kopien |                  |

|   | Verwalten System          |                   |               |                       |
|---|---------------------------|-------------------|---------------|-----------------------|
|   | Daten erheben             |                   |               |                       |
| • | Daten plausibilisieren    |                   |               |                       |
|   |                           |                   |               |                       |
|   | 👽 Gesamtplausi            |                   |               |                       |
|   | <u>1</u> Auswahl          |                   |               |                       |
|   |                           |                   | Datum         | Laufnr                |
|   | •                         |                   |               |                       |
|   |                           |                   |               |                       |
|   |                           |                   |               |                       |
|   |                           |                   |               |                       |
|   |                           |                   |               |                       |
|   |                           |                   |               |                       |
|   |                           |                   |               |                       |
|   |                           |                   |               |                       |
|   | ]                         |                   |               |                       |
|   | Drucken                   |                   |               |                       |
|   | Optionen                  | Format            |               |                       |
|   | 🛶 🛛 Regeln interpretieren | Standard          |               |                       |
|   | IX Preview                | i ext (bei Druckp | problemenj    |                       |
|   |                           |                   | 1             |                       |
|   |                           |                   | Export [      | Drucken               |
|   |                           |                   | <u>Export</u> | Drucken               |
|   | Löschen Neu generieren    |                   | Export [      | ⊇rucken<br>Schliessen |

# Abbildung: Regelinterpretation (Menu → Verwalten)

# **Selektion Strukturnavigation**

## Strukturnavigation

Zwei nützliche Arbeitshilfen:

- Export Formularselektion nach Excel (Schaltfläche)
- Plausi-Fehler (Check-Box)

### Export Formularselektion nach Excel

Die Schaltfläche "Excel-Export' bietet Ihnen die Möglichkeit, eine Liste der zu erfassenden Erhebungsformulare nach Excel zu exportieren. Diese Funktion dient zur organisatorischen Unterstützung bei der parallelen Erhebung durch mehrere Mitarbeiter (Mehrbenutzer-Lösung).

#### Plausibilisierungsnavigator

Durch setzen der Check-Box ,Plausi-Fehler' werden einerseits lediglich die Formulare selektiert, in welchen bei der zuletzt ausgeführten Gesamtplausibilisierung Fehler gefunden wurden. Andererseits wird anstelle des Standard-Navigators der Plausibilisierungsnavigator aktiviert! Weitere Informationen zum Plausibiliserungsnavigator finden Sie auf den Folgeseiten.

#### Abbildung: Selektion Strukturnavigation (Menu → Verwalten)

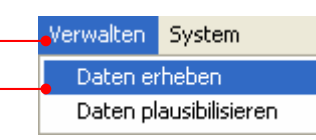

| 👽 Selektion           | Strukturnavigation                               |                          |                   |                          |
|-----------------------|--------------------------------------------------|--------------------------|-------------------|--------------------------|
| <u>1</u> Struktursele | ktion                                            |                          |                   |                          |
| Code                  | Bezeichnung                                      |                          | Schlüssel 1       | Schlüssel 2 📉 🔨          |
| EA00                  | Deckblatt mit Berichtsjahr und Name der VE       |                          |                   |                          |
| EA01A                 | Bilanz: Aktiven                                  |                          |                   |                          |
| EA01B                 | Bilanz: Aktiven                                  |                          |                   |                          |
| EA02A                 | Bilanz: Passiven                                 |                          |                   |                          |
| EA02B                 | Bilanz: Passiven                                 |                          |                   |                          |
| EA02C                 | Bilanz: Passiven                                 |                          |                   |                          |
| EA05A                 | Erfolgsrechnung: III. Nichtversicherungstechnisc | he Rechnung              |                   |                          |
| EA05B                 | Erfolgsrechnung: III. Nichtversicherungstechnisc | he Rechnung              |                   |                          |
| EA06A                 | Erfolgsrechnung: IV. Ergebniszusammensetzun      | g und -verwendung        |                   |                          |
| EA06B                 | Erfolgsrechung: IV. Ergebniszusammensetzung      | und -verwendung          |                   |                          |
| EA08A                 | Aufgliederung des Vermögens nach Verfügung       | sbeschränkungen          |                   |                          |
| EA08B                 | Aufgliederung des Vermögens nach Verfügung       | sbeschränkungen          |                   |                          |
| EA08C                 | Aufgliederung des Vermögens nach Verfügung       | sbeschränkungen          |                   |                          |
| EA08D                 | Aufgliederung des Vermögens nach Verfügung       | sbeschränkungen          |                   |                          |
| Code                  |                                                  |                          |                   | 0                        |
| Code                  |                                                  |                          |                   | ~~~                      |
| <u>2</u> Ablaufsele   | ektion                                           | <u>3</u> Strukturanzeige |                   | Berichtsjahr: 01.01.2007 |
| 🗵 Basis               | -Ablauf                                          | 🗆 Alle 📄 Erfasst         | 🗌 Zu erfassen     |                          |
| 🗆 Buchł               | alterischer Ablauf                               | 🗵 Mit Schlüssel          | 🗵 Plausi-Fehler 📍 |                          |
|                       |                                                  |                          |                   |                          |
| <u>4</u> Befehle      |                                                  |                          | <u>Export</u>     | Drucken Abbrechen OK     |
|                       |                                                  |                          |                   |                          |
|                       |                                                  |                          |                   |                          |
|                       |                                                  |                          |                   |                          |
|                       |                                                  |                          |                   |                          |

# Konfiguration

Die **,Formularübergreifende Übertragsauführung'** kann in der Einzelbenutzer-Lösung ausgeschaltet werden – in der Mehrbenutzer-Lösung ist diese Option immer ausgeschaltet.

Nahezu alle Formulare in Tedap2 enthalten berechnete Werte, welche z. T. Werte aus verschiedenen anderen Formularen beziehen. Dies hat die logische Konsequenz, dass beim Speichern eines Formulars die abhängigen Werte in den erwähnten Zielformularen entsprechend aktualisiert werden müssen – dies wiederum hat zur Folge, dass der Speichervorgang aus diesem Grund etwas länger dauern kann.

Durch das Ausschalten der formularübergreifenden Übertragsausführung wird die mehrfache Verzögerung beim Speichern auf einen späteren Zeitpunkt verlagert (siehe Formularüberträge aktualisieren). Wird die vorgängig eingeschaltete formularübergreifende Übertragsausführung wieder ausgeschaltet, wird ggf. der Dialog zur Aktualisierung der Formularüberträge automatisch aufgerufen und die Aktualisierung durchgeführt!

Für die korrekte Funktionsweise der simultanen Datenerhebung in der Mehrbenutzer-Lösung ist die formularübergreifende Übertragsausführung zwingend ausgeschaltet.

Das Arbeiten bei ausgeschalteter formularübergreifender Übertragsausführung hat zur Folge, dass eben die berechneten Werte in den Zielformularen beim Speichern nicht aktualisiert werden.

Um dem oben beschriebenen Umstand der nicht aktuellen Werte Rechnung zu tragen, besteht die Möglichkeit, diese Problematik etwas zu entschärfen, indem die Option **,Formularaktualisierung beim Öffnen**' angewählt wird – dabei werden lediglich die berechneten Werte beim Öffnen eines Formulars aktualisiert und sind dann quasi à jour – definitiv aktualisiert werden die Formulare durch das explizite Aktualisieren der Überträge im Dialog ,Formularüberträge aktualisieren'. Die Checkbox **,Vorbelegung Regeln interpretieren'** dient dazu, bei den Stellen, an denen Formularregeln angezeigt werden, die Regelinterpretation voreinzustellen. Weitere Informationen zu der Regelinterpretation sind unter ,Regelinterpretation' zu finden.

Der **,Pfad für Backup/Restore'** der Datenbank kann an dieser Stelle spezifiziert werden – dies ist in der Einzelbenutzer-Lösung sichtbar, in der Mehrbenutzer-Lösung ist diese Einstellung nur auf dem Server zugänglich.

# Abbildung: Konfiguration (Menu → System)

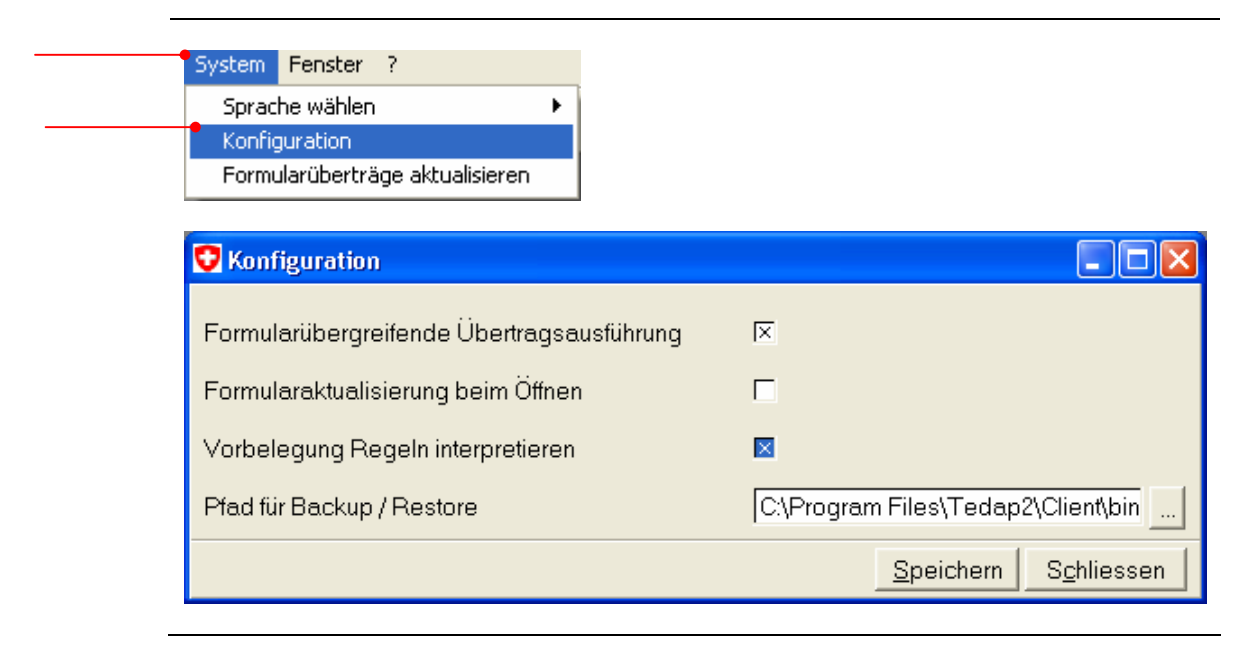

## Formularüberträge aktualisieren

In diesem Dialog können die pendenten formularübergreifenden Übertragsregeln ausgeführt werden – dies ist nur dann notwendig, wenn im Mehrbenutzer-Modus gearbeitet wird oder wenn in der Einzelbenutzer-Lösung die formularübergreifenden Übertragsregeln ausgeschaltet wurden.

Die Schaltfläche "Pendente Überträge ausführen' ist nur dann aktiv, wenn nicht aktuelle Werte vorhanden sind.

Die prognostizierte Dauer der Aktualisierung wird informativ angezeigt.

Der Fortschritt der Aktualisierung wird mit einem Fortschrittsbalken visualisiert und im Status-Fenster werden die aktualisierten Formulare aufgelistet.

### Abbildung: Formularüberträge aktualisieren (Menu → System)

| <br>System Fenster ?                                                                 |            |  |
|--------------------------------------------------------------------------------------|------------|--|
| Sprache wählen 🕨                                                                     |            |  |
| Konfiguration                                                                        |            |  |
| <br>Formularüberträge aktualisieren                                                  |            |  |
|                                                                                      |            |  |
| 👽 Pendente Formularüberträge                                                         |            |  |
| Dandasta Ubartička susfikran                                                         |            |  |
| <br>- Fendenie Obernage auslumen                                                     |            |  |
| 2 Pendentes Formulare (Dauer ca. 0:0:5 (h:m:s))                                      |            |  |
| <br>Distance Formation                                                               |            |  |
| Status-Fenster.                                                                      |            |  |
|                                                                                      |            |  |
|                                                                                      |            |  |
|                                                                                      |            |  |
|                                                                                      |            |  |
|                                                                                      |            |  |
|                                                                                      |            |  |
|                                                                                      |            |  |
|                                                                                      | Schliessen |  |
|                                                                                      |            |  |
| 👽 1/2 Bearbeitete Formulare                                                          |            |  |
| Pendente Überträge ausführen                                                         |            |  |
| O Pendentes Formulare (Dauer ca. 0:0:0:0)                                            |            |  |
|                                                                                      |            |  |
| Status-Fenster:                                                                      |            |  |
| Berechnung der Formularzellen Das Formular EL13C wurde in 1.72 Sekunden aktualisiert |            |  |
| Aktualisieren des Formulares EA99<br>2 Formulare benötigten 0:0:2 (h:m:s)            |            |  |
|                                                                                      |            |  |
|                                                                                      |            |  |
|                                                                                      |            |  |
|                                                                                      |            |  |
| Schliessen                                                                           |            |  |
|                                                                                      |            |  |

# Gesamtplausibilisierung

## Gesamtplausibilisierung

Zwei nützliche Arbeitshilfen:

- Regeln interpretieren
- Fehler korrigieren...

In der Gesamtplausibilisierung stehen zwei nützliche Funktionen zur Verfügung. Einerseits kann die Regelinterpretation über die Check-Box **,Regeln interpretieren'** eingeschaltet werden, andererseits kann durch Drücken der Schaltfläche **,Fehler korrigieren...'** direkt der Gesamtplausibilisierungs-Navigator mit der letzten Gesamtplausibilisierung aufgerufen werden.

#### Abbildung: Regelinterpretation (Menu → Verwalten)

| <br>Verwalten    | System          |
|------------------|-----------------|
| Daten er         | rheben          |
| <br>Daten pl     | lausibilisieren |
|                  |                 |
| 👽 Gesamt         | plausi          |
| <u>1</u> Auswahl |                 |
| VE               |                 |
| NORNIT           |                 |

| <u> </u>    |                         |                   |                                                |                 |
|-------------|-------------------------|-------------------|------------------------------------------------|-----------------|
| VE          |                         |                   | Datum                                          | Laufnr.         |
| ▶ CENTAG    |                         |                   | 04.01.2008                                     | 2               |
|             |                         |                   |                                                |                 |
|             |                         |                   |                                                |                 |
|             |                         |                   |                                                |                 |
|             |                         |                   |                                                |                 |
|             |                         |                   |                                                |                 |
|             |                         |                   |                                                |                 |
|             |                         |                   |                                                |                 |
| Drucken     |                         |                   |                                                |                 |
| Optionen-   |                         | Format            |                                                |                 |
| 🛛 🖾 Regeln  | 🛛 Regeln interpretieren | C Text (bei Druck | problemen)                                     |                 |
|             | V                       | ``                |                                                |                 |
| 🛛 🖾 Previev |                         |                   | eta eta la la la la la la la la la la la la la |                 |
| Review      |                         |                   | Export                                         | <u>D</u> rucken |
|             |                         |                   | Export                                         | <u>D</u> rucken |

### Gesamtplausibilisierungs-Navigator

Der Plausibilisierungs-Navigator basiert auf den Fehlern des aktuellsten Gesamtplausibilisierungs-Protokolls.

Grundsätzlich ist zu erwähnen, dass auf einer Fehlerzelle eine Plausibilisierungsregel (Konkordanz) und, falls die Zelle berechnet ist, eine Übertragsregel hinterlegt ist.

Im oberen Bereich des Dialogs werden die Formulare/Zellen mit den Fehlern hierarchisch dargestellt – wird die Baumstruktur aufgeklappt, erscheinen darunter die Quellzellen welche in der Plausibilisierungs-Regel (=) verwendet werden und ggf. die entsprechenden Quellzellen aus der Übertragsregel ().

Fehler werden mit einer Ampel () symbolisiert – steht die Ampel auf rot, besteht der Fehler noch, steht sie auf grün, wurde der Fehler korrigiert. Durch Doppelklicken auf einen Eintrag (Formular oder Zelle) wird das selektierte Formular geöffnet – jetzt kann ggf. korrigiert werden.

Im unteren Bereich des Dialogs ist ein Register zu finden welches die Plausibilisierungs- bzw. Konkordanz- und Übertrags-Regel aufzeigt – der Wechsel zwischen Konkordanz und Übertrag erfolgt automatisch in Abhängigkeit vom gewählten Eintrag in der obigen Baumstruktur.

Die beiden Bereiche können vergrössert bzw. verkleinert werden durch Ziehen der Trennlinie zwischen dem oberen und unteren Bereich.

Die Regeln können durch Einschaltung der Checkbox **,Regeln interpretieren'** in beschreibender Form angezeigt werden.

Nach erfolgter Korrektur kann mittels der Schaltfläche **,Fehler validieren'** die aktuelle Konkordanzregel direkt ausgeführt und die Ampel wird auf grün gestellt, falls der Fehler behoben wurde. Bei erneuter Ausführung der Gesamtplausibilisierung wird der Fehler definitiv entfernt.

### Bemerkung

Wenn die Ampeln aller Fehler auf grün stehen, bedeutet dies noch nicht unbedingt, dass keine Fehler mehr vorhanden sind – Gewissheit bringt erst ein erneutes Ausführen der Gesamtplausibilisierung, da durch die vorgenommenen Korrekturen andere Fehler entstehen können – danach kann bzw. muss ggf. mit der Korrektur der Folgefehler weitergefahren werden.

| <ul> <li>EA00 Deckblatt mit Berichtsjahr und Name der VE</li> <li>EA01A Bilanz: Aktiven</li> <li>EA01B Bilanz: Aktiven</li> <li>EA02A Bilanz: Passiven</li> <li>EA02B Bilanz: Passiven</li> <li>EA02C Bilanz: Passiven</li> <li>EA05A Erfolgsrechnung: III. Nichtversicherungstechnische Rechnung</li> <li>EA05A Erfolgsrechnung: III. Nichtversicherungstechnische Rechnung</li> <li>EA05A Erfolgsrechnung: IV. Ergebniszusammensetzung und -verwendung</li> <li>EA06A Erfolgsrechung: IV. Ergebniszusammensetzung und -verwendung</li> <li>EA07B Erstes Ergebnis: Schadenversicherung</li> <li>EA07J Zusammenfassunq</li> </ul> | 👽 Plausi-Na                                                                                                    | si-Navigation                                                                                                    |                                                                                                    |  |
|----------------------------------------------------------------------------------------------------|----------------------------------------------------------------------------------------------------|----------------------------------------------------------------------------------------------------|----------------------------------------------------------------------------------------------------|--|
|                                                                                                    | <ul> <li>EA00</li> <li>EA01A</li> <li>EA01B</li> <li>EA02A</li> <li>EA02B</li> <li>EA02C</li> <li>EA05A</li> <li>EA05A</li> <li>EA05B</li> <li>EA06A</li> <li>EA06B</li> <li>EA07A</li> <li>EA07B</li> <li>EA07B</li> <l< th=""><th>A00 Deckblatt<br/>A01A Bilanz: Ak<br/>A01B Bilanz: Ak<br/>A02A Bilanz: Pa<br/>A02B Bilanz: Pa<br/>A02B Bilanz: Pa<br/>A05A Erfolgsred<br/>A05A Erfolgsred<br/>A06B Erfolgsred<br/>A06B Erfolgsred<br/>A07A Anrechen<br/>A07B Erstes Err<br/>A07J Zusamme<br/>hkordanzen v Übe</th><th>t mit Berichtsjahr und Name der VE<br/>ktiven<br/>Assiven<br/>assiven<br/>assiven<br/>ichnung: III. Nichtversicherungstechnische Rechnung<br/>ichnung: III. Nichtversicherungstechnische Rechnung<br/>ichnung: IV. Ergebniszusammensetzung und -verwendung<br/>ichung: IV. Ergebniszusammensetzung und -verwendung<br/>ichung: IV. Ergebniszusammensetzung und -verwendung<br/>ischung: IV. Ergebniszusammensetzung und -verwendung<br/>ischung: Schadenversicherung<br/>enfassung</th><th></th></l<></ul> | A00 Deckblatt<br>A01A Bilanz: Ak<br>A01B Bilanz: Ak<br>A02A Bilanz: Pa<br>A02B Bilanz: Pa<br>A02B Bilanz: Pa<br>A05A Erfolgsred<br>A05A Erfolgsred<br>A06B Erfolgsred<br>A06B Erfolgsred<br>A07A Anrechen<br>A07B Erstes Err<br>A07J Zusamme<br>hkordanzen v Übe | t mit Berichtsjahr und Name der VE<br>ktiven<br>Assiven<br>assiven<br>assiven<br>ichnung: III. Nichtversicherungstechnische Rechnung<br>ichnung: III. Nichtversicherungstechnische Rechnung<br>ichnung: IV. Ergebniszusammensetzung und -verwendung<br>ichung: IV. Ergebniszusammensetzung und -verwendung<br>ichung: IV. Ergebniszusammensetzung und -verwendung<br>ischung: IV. Ergebniszusammensetzung und -verwendung<br>ischung: Schadenversicherung<br>enfassung |  |

# Abbildung: Gesamtplausibilisierungs-Navigator (Menu → Verwalten)

# Datenerhebung im Mehrbenutzerbetrieb

# Formularsperrung (Locking)

Während der simultanen Datenerfassung kann dasselbe Formular lediglich von einer Person bearbeitet werden. Versucht eine zweite Person ein sich in Bearbeitung befindendes Formular zu editieren, wird vom System eine entsprechende Meldung angezeigt und die Editierung verhindert. Das Betrachten eines sich in Bearbeitung befindenden Formulars ist jederzeit möglich.

# Formularübergreifende Übertragsausführung

Die formularübergreifende Übertragsauführung ist nur dann möglich, wenn niemand daran ist, ein Formular zu erfassen. Während der formularübergreifenden Übertragsausführung kann anderseits kein Formular editiert werden – das System zeigt eine entsprechende Meldung an.

## Gesamtplausibilisierung

Die Gesamtplausibilisierung ist nur dann möglich, wenn niemand daran ist, ein Formular zu erfassen. Während der Gesamtplausibilisierung kann anderseits kein Formular editiert werden – das System zeigt eine entsprechende Meldung an.